University Learning and Teaching of Victoria Support and Innovation

## 1. Log in to the Resident PC

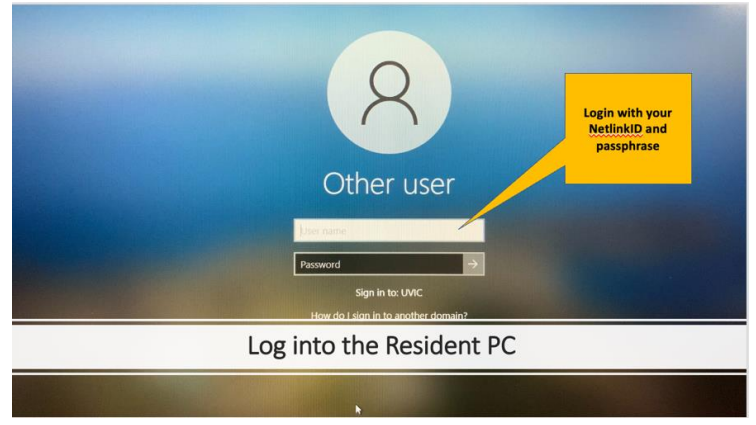

### Set up accessories (optional)

- Find the lapel mic in the AV cabinet Tip: the Lapel mic provides better audio quality. If you change the volume levels please make sure to return them.
- If using own device to present content, also connect it to the room system as usual

## 2. Open Echo360 on the Resident PC Desktop and log in to Echo360 with your UVic email

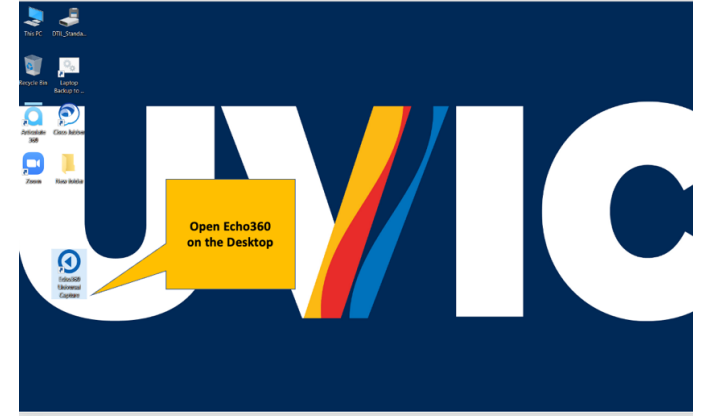

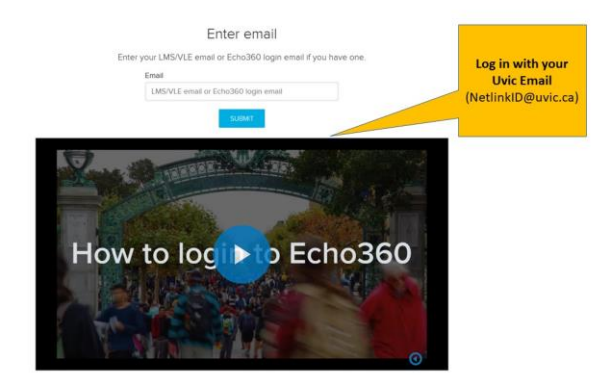

3. Add Capture Details (click the pencil icon)

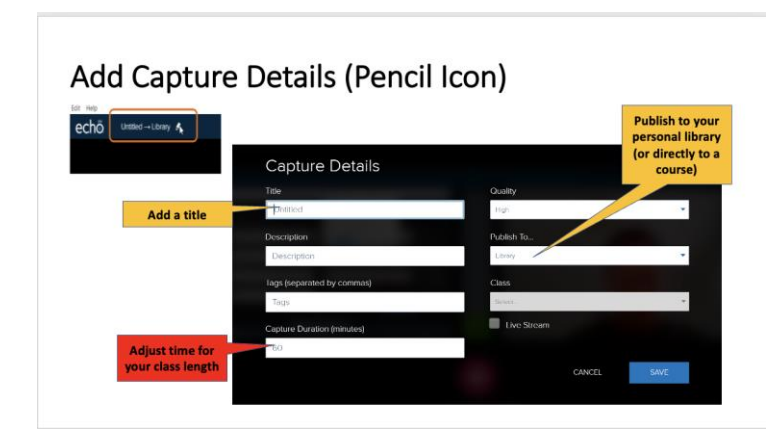

# Tips:

- Adjust the capture time (default is 60 minutes).
- To Livestream or publish directly a course, you must first add an Echo360 to your Brightspace site.

## 4. Choose inputs and start recording

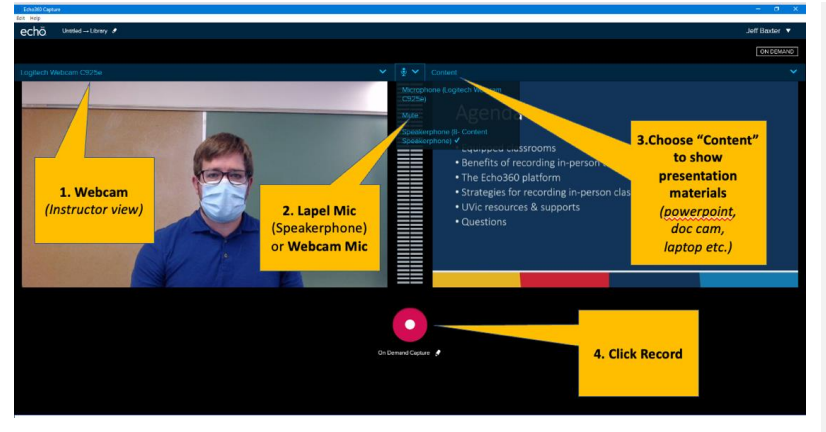

#### Tips:

- Check to make sure all your inputs are showing correctly and audio levels can be seen moving up and down before clicking record. Please note: the lapel mic has a 2<sup>nd</sup> mute switch under the flip cover.
- If livestreaming, it's best to use 1 visual input (i.e., Content). Your stream may take 2-3 minutes to start.

*If the inputs are not selectable, please restart the computer.* 

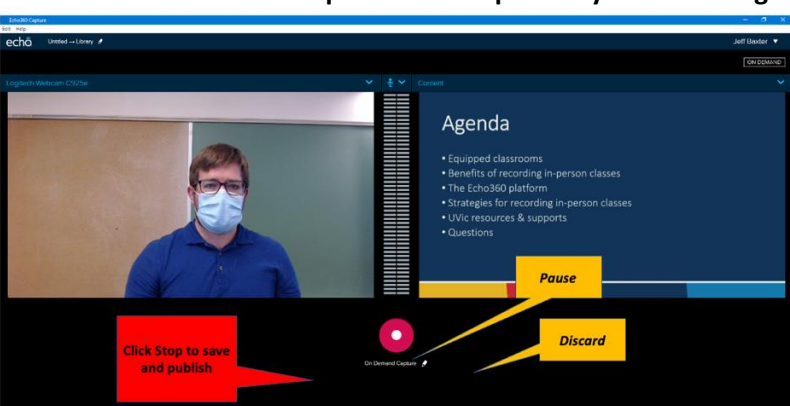

# 5. IMPORTANT: Click Stop to save and publish your recording

# **Get Help!**

Are you experiencing AV or technical difficulties in a classroom?

Call the Computer Help Desk: 250-721-7687 (visit website for hours)

Looking for assistance with these steps,

Get help from LTSI Support

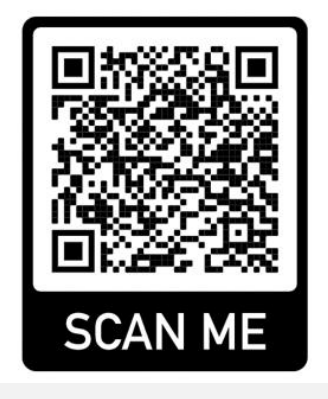